## Basal brug af det Nyt Bookingsystem

Det Nye Bookingsystem er aktiveret. Du er klar til at booke plads på en eller flere aktiviteter.

• Hvis du fra vores hjemmeside vælger en aktivitet og trykker "Tilmeld" vil du komme frem til Bookingsystemets Log in side.

Hvis du ikke allerede er logget ind, bliver du først spurgt om du har "aktiveret" din profil i det Nye Bookingsystem:

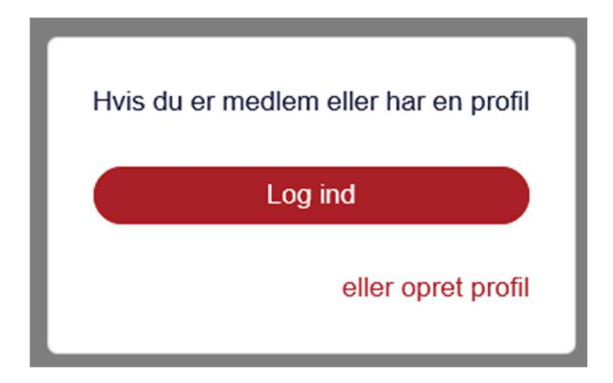

Hvis du har en aktiv profil i det Nye Bookingsystem kan du gå til "Log Ind", hvis ikke skal du først aktivere din profil som beskrevet andet steds.

Den "rigtige" login-side kommer nu frem....

| Æ          | Idre | 0                 | Sa | ge | n |
|------------|------|-------------------|----|----|---|
| <i>,</i> – |      | $\mathbf{\nabla}$ | 20 | 50 |   |

| Klik he | r for login med | MitID           |  |
|---------|-----------------|-----------------|--|
| Indtas  | t medlemsnumr   | ner eller email |  |
| Indtas  | t kodeord       | $\supset$       |  |
| 🗆 Hus   | sk mig          |                 |  |
| Logi    | n               |                 |  |

Du kan nu identificere dig med medlemsnummer eller e-mail samt password (kodeord). Du kan selvsagt også bruge MitID.

Tryk derefter Login, det er en god ide også at markere feltet "Husk mig"..

Hvis du søger fra en specifik aktivitet på hjemmesiden, kommer du direkte ind på den relevante bookingside.

Er du gået ind på anden måde vil du nok først komme ind på billedet "Min Profil".

Kontroller at oplysningerne er korrekte. Hvis der ingen ændringer er, så tryk på "Arrangementer" og derefter på "Kommende arrangementer".

Du vil nu få en liste over alle aktiviteter, sorteret månedsvis.

| Kommende arrangementer            |            |                                       |         |
|-----------------------------------|------------|---------------------------------------|---------|
| Hvomår?                           | Kategori   | Netvark                               |         |
| Vælg måned                        | • Vælg     | rredensborg                           |         |
| Du har søgt på                    |            |                                       |         |
| Netwaark. Predensborg             |            |                                       |         |
| Juni 2025                         |            |                                       |         |
| Bookingmøde nyt bookingsystem     |            |                                       |         |
| 19-06-2025 09:00 - 11:00          | Visimere » |                                       |         |
| Foredrag og møder                 |            |                                       |         |
| August 2025                       |            |                                       |         |
| SommerRevy-tur i august 2025      |            | Herreværelset                         |         |
| 01-08-2025 06:00 - 23:00          | Visimere a | © 08-08-2025 11:00 - 12-06-2026 14:00 | la mere |
| Rejser og ture                    |            |                                       |         |
| September 2025                    | ¢-         |                                       |         |
| Tur til Storebæltsbroen og Sprogø |            | -0                                    |         |
| 17-09-2025 07:45 - 19:00          |            |                                       |         |
| Rejser og ture                    |            |                                       |         |

Hvis listen er for lang og uoverskuelig, så kan du ved hjælp af "drop-down menuer" filtrere på måned ("Hvornår") samt type af arrangement ("Kategori"). Hvis du vil se på noget i en anden lokalafdeling, benyt feltet "Netværk".

Når du har fundet dit arrangement, tryk på "Vis mere" (Vi vælger her en tur til Sprogø).

| September 2025                          |                                                                                                    |                                         |
|-----------------------------------------|----------------------------------------------------------------------------------------------------|-----------------------------------------|
| 17-09-2025 07:45 -<br>51 ledige pladser | 9:00                                                                                                    |                                         |
| Tur til Storebæl                        | sbroen og Sprogø                                                                                                    |                                         |
| Kort beskrivelse                        | Lang beskrivelse                                                                                                    |                                         |
| STOREBÆLTSBRO                           | EN & SPROGØ MED BUS, GUIDE, FROKOST, KAFFE & KAGE En unik mulighed for en endagsudflugt med besøg på Sprogø som normalt er lukket område. |                                         |
|                                         |                                                                                                    |                                         |
|                                         |                                                                                                    | Tilmeldingen åbner 18. august kl. 07:45 |

Vi kan nu se, at der er 51 ledige pladser, en beskrivelse af aktiviteten samt at tilmeldingen først begynder den 18. august kl. 07:45.

Lad os finde en aktivitet, hvor tilmeldingen er åben, her et "Møde om det Nye Bookingsystem".

| 19-06-2025 09:00 - 1 | 1:00             | Fredensbog Bibliotek |         |
|----------------------|------------------|----------------------|---------|
| Bookingmøde n        | yt bookingsystem |                      |         |
| Kort beskrivelse     | Lang beskrivelse |                      |         |
|                      |                  |                      | Tilmeld |

Er tilmelding åben kommer der en rød tilmeldingsknap. Tryk på den.

| Vælg deltagere | Vælg ydelser | Spørgsmål | Vælg betaler | Bekræft |
|----------------|--------------|-----------|--------------|---------|
|                |              |           |              |         |

## Bookingmøde nyt bookingsystem

|                           | Vis more A               |
|---------------------------|--------------------------|
|                           | lidspunkt                |
|                           | 19-06-2025 09:00 - 11:00 |
|                           | 9 ledige pladser         |
| Fredensbog Bibliotek;     |                          |
|                           |                          |
| Tilmeld dig selv til arra | ngementet.               |
| Tilmeld dia selv          |                          |
| minera arg serv           |                          |
| Tilmeld begge – fami      | liemedlemsskab           |

Her kan man vælge mellem at 1) tilmelde sig selv, 2) tilmelde begge i et familiemedlemsskab eller 3) tilmelde andre. Her vælger vi muligheden: Tilmeld dig selv.

Principperne i de 3 muligheder er relativt ens, behersker man at "Tilmelde sig selv", kan man også det andet.

|                | Vælg deltagere | Vælg ydelser                                 | Spørgsmål                                           | Vælg beta              | ler           |                | Bekræft      | _                |
|----------------|----------------|----------------------------------------------|-----------------------------------------------------|------------------------|---------------|----------------|--------------|------------------|
|                |                | Booking                                      | møde nyt bookin                                     | gsystem                |               |                |              |                  |
|                |                |                                              | Vis mere ^<br>Tidspunkt<br>19-06-2025 09:00 - 11:00 |                        |               |                |              |                  |
|                |                |                                              | 8 pladser tilbage                                   |                        |               |                |              |                  |
|                | Fredensb       | og Bibliotek;                                |                                                     |                        |               |                |              |                  |
|                |                |                                              |                                                     |                        |               |                |              |                  |
|                |                |                                              |                                                     |                        |               |                |              |                  |
|                | Betaler:       | Ingelise Lind                                | <i>r</i> ik                                         |                        |               |                |              |                  |
| Deltasas       | Sec. las       | Nd-las                                       |                                                     |                        | Chilarda      |                | Marca Data I | de la la la como |
| Ingelise Lindv | vik            | Tdelse                                       |                                                     | Antal                  | Stykpris      | Moms           | Moms Pris I  | alt inki. morr   |
|                |                | Pris medlem online tilmelding                | 9                                                   | 1                      | 1,00          | 0%             | 0,00         | 1,0              |
|                |                |                                              |                                                     |                        |               | Pris i alt inl | d. moms      | 1,0              |
|                |                |                                              |                                                     | A                      | lle priser er | anført i dans  | ke kroner    | 0,0              |
|                |                |                                              |                                                     |                        |               |                |              |                  |
|                | Klik på 'Til   | meld nederst på siden for at genne           | emføre din tilmelding. Når tilmelding               | en er registreret, vil | du modtage    | en             |              |                  |
|                | bekræftels     | se på e-mail.                                |                                                     |                        |               |                |              |                  |
|                |                | <ul> <li>Ja, jeg har læst og acce</li> </ul> | pteret betingelserne                                |                        |               |                |              |                  |
|                |                |                                              |                                                     |                        |               |                |              |                  |
|                | 220            |                                              |                                                     |                        |               |                | Tilmold      |                  |
| $\square$      | libage         |                                              |                                                     |                        |               |                | nimeid       |                  |

Hvis alt er ok, klik på feltet "Ja, jeg har læst ...." og tryk "Tilmeld". Det giver en bekræftelse af tilmeldingen på e-mail, og en betalingsside. Hvis ikke andet er aftalt, skal der betales med det samme.

|                 | vn på kortet       |
|-----------------|--------------------|
|                 |                    |
| mostro mosteror | rtnummer           |
| VISA            |                    |
| CVV/CVD 🔞       | løbsdato           |
|                 | MYY                |
| 1,00 DKK        | Betal <sup>2</sup> |
|                 |                    |
| smetoder        | ndre betalings     |
|                 | 4                  |
| lsmetoder       | ndre betalings     |

Der kan vælges mellem en kontokort eller MobilePay. Dette foregår som ved ethvert andet køb på nettet og ender med et kvitteringsbillede og en kvitteringsmail.

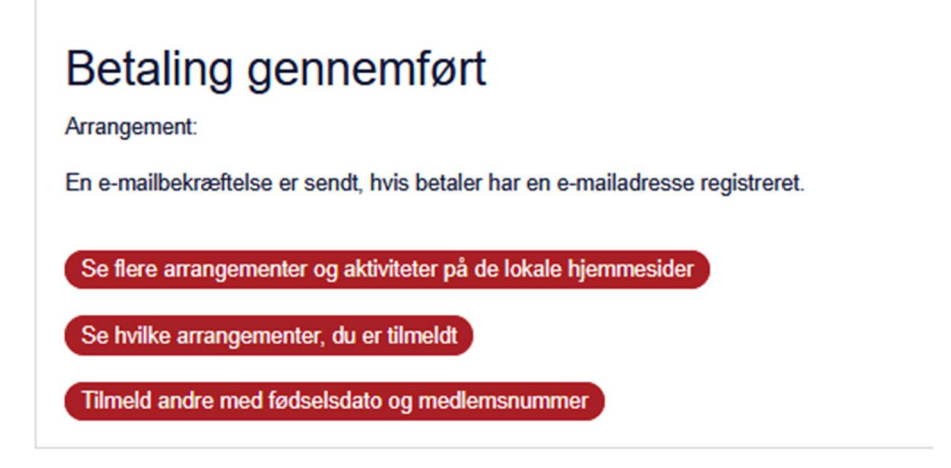

Hvis der ingen ledige pladser er, vil du undervejs i processen se følgende besked:

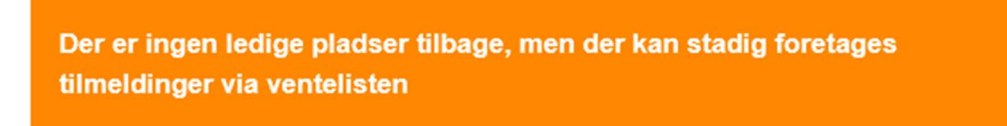

Hvis du vælger at tilmelde dig "ventelisten" skal du først betale, når/hvis du faktisk får en plads (dette får du en e-mail om).